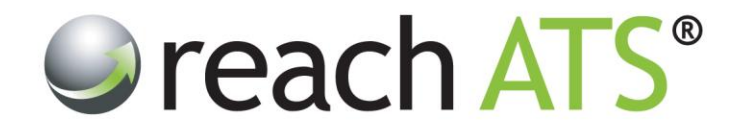

# User Guide

# **Account Users**

**Prepared By:** Reach Support

Strictly Commercial in Confidence

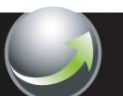

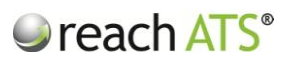

Page

### CONTENTS

| 1. | Account users overview         | 2  |
|----|--------------------------------|----|
| 2. | Account users listing          | 2  |
| 3. | Access rights                  | 3  |
| 4. | Add a new HR user              | 3  |
| 5. | Add a new Hiring Manager       | 4  |
| 6. | Options bar                    | 4  |
| 7  | Send a password reset email    | 5  |
| 8. | Disable / Remove Account Users | 9  |
| 9. | Email Password                 | 10 |

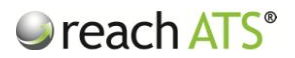

### 1. Account Users Overview

Account users are employees of your organisation that have access to the Reach system.

The Account Users tool allows you to:

- Create new account users
- Determine if the user is a HR Administrator or Hiring Manager
- Set access rights for Account Users
- Disable logins (& re-enable logins)
- Remove users from your account
- Send password reset emails to users

To access the Account Users tools, click Settings from the main menu at the top of the page.

#### 2. Account User Listing

Click the Account Users button, to see the Account Users Listing.

Account Users are allocated into two types (HR Administrator & Hiring Manager) and each user's type is clearly shown in the listing.

You can use the **Search** tool in the Account User Listing bar to quickly find any user.

Figure 1: Account Users Screen

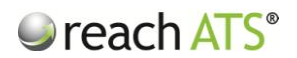

### 3. Access Rights

Access Rights determine the tabs and tools that the user actually sees when they login to the system.

HR Administrators have full access to all areas of the system unless their access rights have been reduced.

To remove modules from a HR Administrator, untick the relevant tab in the Edit User tool. For instance, unticking 'Settings' will remove the Settings tab from the user's screen.

Hiring Managers only see jobs in their Candidates tab have been allocated to them by HR.

In addition, you have the option of letting the manager access the job requisition form. If the manager is responsible for authorising vacancies this option is also available.

#### 4. Add a new HR user

To create a new HR User:

- 1. Click Add New User
- 2. Fill in the User Details text boxes
- 3. Set the User Role to HR Admin
- 4. Tick the modules the new user should have access to (or Select All) in Access Rights
- 5. Click Save & Return

The user will now be shown in the Account User Listing.

#### Add New HR User reach ATS Dashboard Candidates Vacancies Libraries Talent Bank Reports Settings ces 🙀 Sign Out 🎾 🚨 Account Users 🛛 🚨 Agencies & Users 🛛 🍰 CRB Managers 🎎 User Setup 💰 User Details User Details User Role First Name Lindsay Role HR Admin O Basic User Last Name Brown Access Rights Email Address lindsaybrown@acme.com Dashboard ✓ Talent Bank -Job Title HR Advisor Reporting & MI Candidate Manager ✓ Phone Number 0131 245 8908 Vacancy Manager -Account Settings • Override Approval Mobile Number 07876 676345 Libraries ~ select all 🗢 Discard & Go Back 🛛 🖋 Save & Return

#### Figure 2:

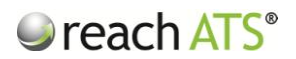

#### 5. Add a new Hiring Manager

To create a new Hiring Manager:

- 1. Click Add New User
- 2. Fill in the User Details text boxes
- 3. Set the User Role to Hiring Manager
- 4. Tick the manager's permissions in Access Rights (i.e. Screening, Request Job, Approve Job)
- 5. Click Save & Return

The user will now be shown in the Account User Listing.

Figure 3: Add New Hiring Manager User

| User Details  |                      | User Role                       |
|---------------|----------------------|---------------------------------|
| First Name    | Jack                 | Role O HR Admin    Basic User   |
| Last Name     | Hawkins              | Access Rights                   |
| Email Address | jackhawkins@acme.com |                                 |
| Job Title     | Branch Manager       | Screening I                     |
| Phone Number  | 0161 779 1733        | Approve Vacancy                 |
| Mobile Number | 07990 892111         |                                 |
|               |                      |                                 |
|               |                      |                                 |
|               |                      | Jiscard & Go Back Save & Return |

#### 6. Options Bar

Click on a User's name to access the Options Bar.

From the options bar you can:

- Edit the user
- Send a Password Reset email
- Disable the user's login
- **Remove** the user from the system

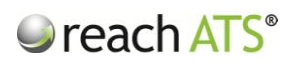

| First Name         |                                                                     |                                                                                                    |                                                                                                    |                                                                                                    |                                                                                                    |
|--------------------|---------------------------------------------------------------------|----------------------------------------------------------------------------------------------------|----------------------------------------------------------------------------------------------------|----------------------------------------------------------------------------------------------------|----------------------------------------------------------------------------------------------------|
|                    | Last Name                                                           | Email                                                                                                    | Туре                                                                                                    | Login                                                                                                    |                                                                                                    |
| Amanda             | Clark                                                               | demo@acme.com                                                                                                    | HR Admin                                                                                                    | 📀 Enabled                                                                                                    |                                                                                                    |
| BMETC              | Manager                                                             | support@reach-ats.com                                                                                                    | Basic User                                                                                                    | C Enabled                                                                                                    |                                                                                                    |
| Dave               | Harris                                                              | dave@acme.com                                                                                                    | Basic User                                                                                                    | C Enabled                                                                                                    |                                                                                                    |
| Edit Email Passwor | rd 🔰 💥 Disable Login                                                | C Remove                                                                                                    |                                                                                                    |                                                                                                    |                                                                                                    |
| Isaac              | Dickson                                                             | support@reach-ats.com                                                                                                    | Basic User                                                                                                    | 📀 Enabled                                                                                                    |                                                                                                    |
| Jenny              | Reeve                                                               | testmyapplication@yahoo.co.uk                                                                                                    | HR Admin                                                                                                    | Enabled                                                                                                    |                                                                                                    |
| Kevin              | Dalton                                                              | testmyapplication@yahoo.co.uk                                                                                                    | Basic User                                                                                                    | 🕝 Enabled                                                                                                    |                                                                                                    |
| Richard            | Halstead                                                            | richard@aol99.com                                                                                                    | Basic User                                                                                                    | Enabled                                                                                                    |                                                                                                    |
| Ryan               | Maloney                                                             | return0@gmail.com                                                                                                    | Basic User                                                                                                    | Enabled                                                                                                    |                                                                                                    |
| Tina               | Lawson                                                              | info@reach-ats.com                                                                                                    | Basic User                                                                                                    | Enabled                                                                                                    |                                                                                                    |
|                    |                                                                     |                                                                                                    |                                                                                                    | _                                                                                                    |                                                                                                    |
|                    |                                                                     |                                                                                                    |                                                                                                    |                                                                                                    |                                                                                                    |
|                    |                                                                     |                                                                                                    |                                                                                                    |                                                                                                    |                                                                                                    |
|                    | BMETC<br>Dave<br>Isaac<br>Jenny<br>Kevin<br>Richard<br>Ryan<br>Tina | BMETC     Manager       Dave     Harris       Baac     Dickson       Jenny     Reave       Kevin     Daton       Richard     Halstadd       Ryan     Maloney       Tina     Lawson | BMETC<br>Dave     Manager<br>Harris     support@reach-ats.com<br>dave@acme.com       Edit     Image: Comparison of the support@reach-ats.com       Isaac     Dickson     support@reach-ats.com       Jenny     Reeve     testmyapplication@yahoo.co.uk       Kevin     Daton     testmyapplication@yahoo.co.uk       Richard     Halstead     richard@ac099.com       Ryan     Maloney     return@gmail.com       Tina     Lawson     info@reach-ats.com | BMETC<br>Dave     Manager<br>Harris     support@reach-ats.com     Basic User       Base     Harris     dave@acme.com     Basic User       Edit     Image: Stable Login     Remove       Isaac     Dickson     support@reach-ats.com     Basic User       Jenny     Reeve     testmyapplication@yahoo.co.uk     HR Admin       Kevin     Daton     testmyapplication@yahoo.co.uk     Basic User       Richard     Halstead     richard@aol99.com     Basic User       Ryan     Malorey     return@gmail.com     Basic User       Tina     Lawson     info@reach-ats.com     Basic User | BMETC<br>Dave     Manager<br>Harris     support@reach-ats.com     Basic User        ● Enabled       Basic     © Email Password     © Enabled        Basic User        Enabled       Edit     © Email Password     © Enabled        Enabled         Jenny       Reeve       testmyappication@yahoo.co.uk        HR Admin        Enabled         Jenny       Reeve       testmyappication@yahoo.co.uk        Basic User        Enabled         Richard       Halstead       ichard@aol93.com        Basic User        Enabled         Ryan       Maloney        retum@gmail.com        Basic User        Enabled         Tina       Lawson        info@reach-ats.com        Basic User        Enabled |

Figure 4: Click user name to access the options bar

## 9. Send a password reset email

To trigger a Password Reset Email:

- 1. Click the user name in the Account User Listing
- 2. From the options bar click Email Password

The temporary password will be emailed to the User immediately. The user can change their password as soon as they have logged by using the **Change Password** tool in **Preferences**.

Figure 5: Email Password

| S Users |                |                 |                               |            | C Add New User |  |
|---------|----------------|-----------------|-------------------------------|------------|----------------|--|
| ID      | First Name     | Last Name       | Email                         | Туре       | Login          |  |
| 15      | Amanda         | Clark           | demo@acme.com                 | HR Admin   | 🙁 Enabled      |  |
| 116     | BMETC          | Manager         | support@reach-ats.com         | Basic User | 📀 Enabled      |  |
| 123     | Dave           | Harris          | dave@acme.com                 | Basic User | 🙁 Enabled      |  |
| 42      | Isaac          | Dickson         | support@reach-ats.com         | Basic User | 📀 Enabled      |  |
| 28      | Jenny          | Reeve           | testmyapplication@yahoo.co.uk | HR Admin   | 📀 Enabled      |  |
| 27      | Kevin          | Dalton          | testmyapplication@yahoo.co.uk | Basic User | 📀 Enabled      |  |
| 101     | Richard        | Halstead        | richard@aol99.com             | Basic User | 📀 Enabled      |  |
| Edit    | Email Password | 🔀 Disable Login | C Remove                      |            |                |  |
| 35      | Ryan           | Maloney         | return0@gmail.com             | Basic User | 📀 Enabled      |  |
| 104     | Tina           | Lawson          | info@reach-ats.com            | Basic User | Enabled        |  |
| -       |                |                 |                               |            |                |  |
|         |                |                 |                               |            |                |  |
|         |                |                 |                               |            |                |  |